## Blackboard Learn: Quick Start Guide

How to Enroll into the Grade Level and Core Content Areas

- 1. Direct your browser to <a href="http://cobbk12.blackboard.com">http://cobbk12.blackboard.com</a>
- 2. In the Login Here section:

- Username: <u>firstname.lastname</u> (as it appears in your CCSD email)
 - Password: <u>teacher</u> – (please click **Personal Information** to change your password)

| gin Here         |                                                                                                    |
|------------------|----------------------------------------------------------------------------------------------------|
| Change Text Size | High Contrast Setting                                                                                                    |
|                  | You are not logged in                                                                                                    |
|                  | Welcome to Cobb County School District's<br>Blackboard Learning Management System. Enter<br>your username and password below to access your<br>courses. If you have forgotten your password, click<br>the Forget Your Password? link below. |
|                  | USERNAME:                                                                                                    |
|                  | firstname.lastname                                                                                                    |
|                  | PASSWORD:                                                                                                    |
|                  |                                                                                                    |
|                  | Login Forgot Your Password?                                                                                                    |
|                  |                                                                                                    |

3. Next, click the link of the grade level or content area you would like to enroll.

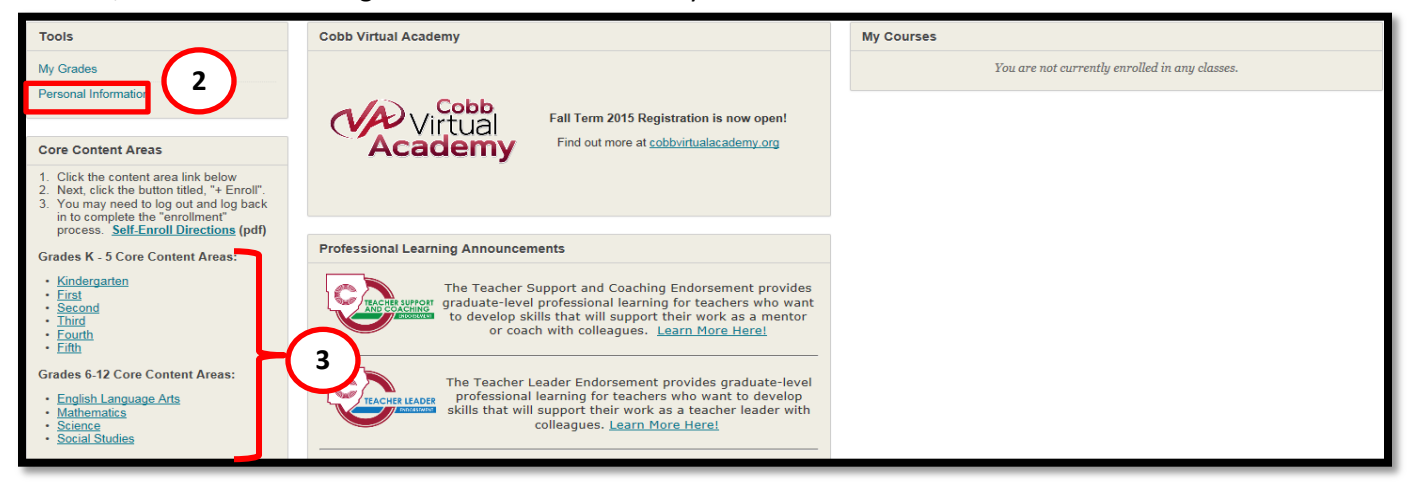

4. Next, click the link titled, "Click here to enroll"

| COBB COUNTY<br>SCHOOL DISTRICT                                                           | Empowering Dreams for the Future |  |  |  |
|------------------------------------------------------------------------------------------|----------------------------------|--|--|--|
| User is not enrolled in class.                                                           |                                  |  |  |  |
| User is not enrolled<br>Click here to enroll.<br>Tuesday, August 11, 2015 8:18:22 AM EDT |                                  |  |  |  |

5. Next, click the link titled, **"+ Enroll**"

| <ul> <li>∠ Kindergarten Core</li> </ul> | Access Denied                                                                                                    |
|-----------------------------------------|----------------------------------------------------------------------------------------------------|
| Content                                 | Access Denied<br>Either you are not logged in or you do not have the appropriate privileges to perform this action. You may have access to other parts of the class.<br>Tuesday, August 11, 2015 8:20:27 AM EDT<br>Cancel Log In |
| 🕂 Enroll                                |                                                                                                    |

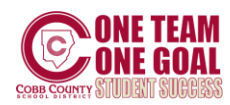

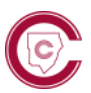

6. Click "Submit" to continue the enrollment process.

| Self Enrollment                     |                                                                                                    | 6             |
|-------------------------------------|----------------------------------------------------------------------------------------------------|---------------|
|                                     |                                                                                                    | Cancel Submit |
| ENROLL IN CLASS: K-5 I              | MATHEMATICS (PL.ESMATHEMATICS.13-14)                                                                                                    |               |
| Teacher:                            | Michelle Mikes, Nicole Anderson, Vinnie Prasad, Jimmie Salinas, ANGELA MACK, Sandra Logan, Cheryl Bacon, Nichol Powell, Joseph Crawford, Amy Vitala, Matthew Hardman, Nicole Meador, Katy Laine |               |
| Description:                        |                                                                                                    |               |
| Categories:                         | Education :Higher Education                                                                                                    |               |
| Click <b>Submit</b> to proceed. Cli | ick <b>Cancel</b> to go back.                                                                                                    | Cancel Submit |

7. Click "OK" to continue the enrollment process.

| Self Enrollment                                                                                                    |             |
|----------------------------------------------------------------------------------------------------|-------------|
| Action Successful Success Enrollment in K-S Mathematics (PL.ESMathematics.13-14) as joe student processed. Click OK to continue.<br>Thursday, May 14, 2015 10:00:06 AM EDT |             |
|                                                                                                    |             |
|                                                                                                    |             |
|                                                                                                    |             |
|                                                                                                    |             |
|                                                                                                    | $\bigcirc$  |
|                                                                                                    | (7)<br>← ОК |

8. To return to the home page of Blackboard Learn, click the link titled, "eLearning@cobb"

| COBB COUNTY     | Empowering Dreams for the Futu | re              | 3                  |               |            |      |
|-----------------|--------------------------------|-----------------|--------------------|---------------|------------|------|
| SCHOOL DISTRICT |                                | eLearning@ Cobb | Content Collection | Notifications | My Courses | H.R. |

Repeat steps 3-7 to enroll in any additional content area.

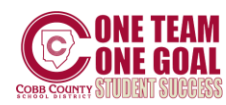